Office of Operations' 2023 Virtual Fall Conference

# **Entering Job Action Requests**

**Christine Lombard and Mara Koster** 

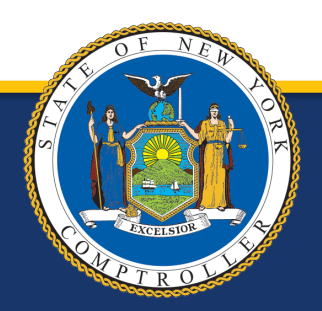

## **Overview**

- When to request a Correct History
- Types of Correct Histories
- How to request a Correct History
- Common reasons for denials or delays
- Contacts for questions/issues related to each type of Correct History

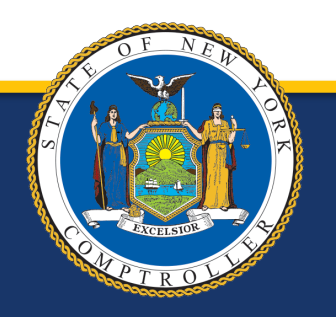

# When Would I Need to Request a Correct History?

- If you have a transaction to enter on Employee History that is not a top row
  - A Correct History is needed to ensure that the most accurate transactions are reflected on the Employee History screen.

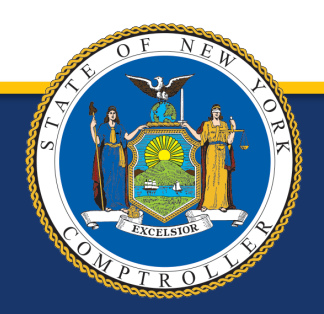

# What Are the Types of Correct Histories?

There are three types of Correct Histories:

- 1. **DTA/COR** Used for any Earnings/Audit related transactions.
- <u>DTA/COR for Addl Pay</u> Similar to a DTA/COR except Addl Pay information is entered in the "Status Reason" box.
- **3.** <u>**DTA/WCR</u>** This code is only to be used for Workers' Compensation related transactions.</u>

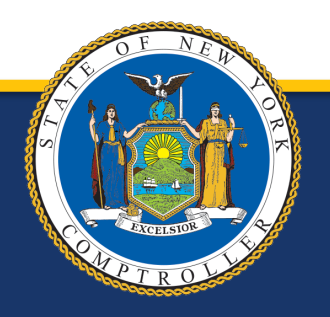

## How to Request a Correct History

#### How to request a **DTA/WCR**:

- 1. Navigate to the Job Action Requests page (via the path in yellow box).
- 2. Enter the employee ID number in the search field and click Search.
- 3. Click the plus sign (see red box).

| PayServ - The NYS Payroll System                                                                                                    |                                                  |                                      |                            | Thomas     |
|----------------------------------------------------------------------------------------------------|--------------------------------------------------|--------------------------------------|----------------------------|------------|
| rrent Job                                                                                                    | ID:                                              |                                      | Rcd#: (                    | )          |
| Position:         00054494           Department:         10070         Sing Sing           Job Code:         007921         CORR OFFIC | Job Date/Effseq:<br>Barg. Unit/Grade:<br>Salary: | 04/06/2023<br>01 114<br>68716.000000 | 0                          |            |
| P <b>osed Change</b><br>Pay Change New Posn Data Chg                                                                                   | ]                                                | Q                                    | ▲ 2 of 2 ~                 | ► ► View/  |
|                                                                                                    | -                                                |                                      | Status:                    | Request    |
|                                                                                                    |                                                  |                                      | *Status Dt:<br>Status Reas | 08/07/2023 |
| rgaining Unit / Grade:<br>ass/Uncl:                                                                                                    | Position Status<br>Comp Rate Co                  | s:<br>de:                            |                            | lo         |

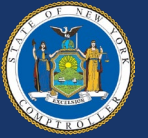

- 4. Enter the effective date (use first date of transaction).
- 5. Please enter the sequence number as a "9". If there is already sequence "9" for that effective date, the system will not allow a second one. In this case, please use "99" or "10".
- 6. Enter the "Action/Reason" as a DTA/WCR.
- 7. In the "Status Reason" box, please enter ONLY the date and code that needs to be entered on Job. If there are multiple requests for an employee where additional rows are needed, they can be entered in the same request.

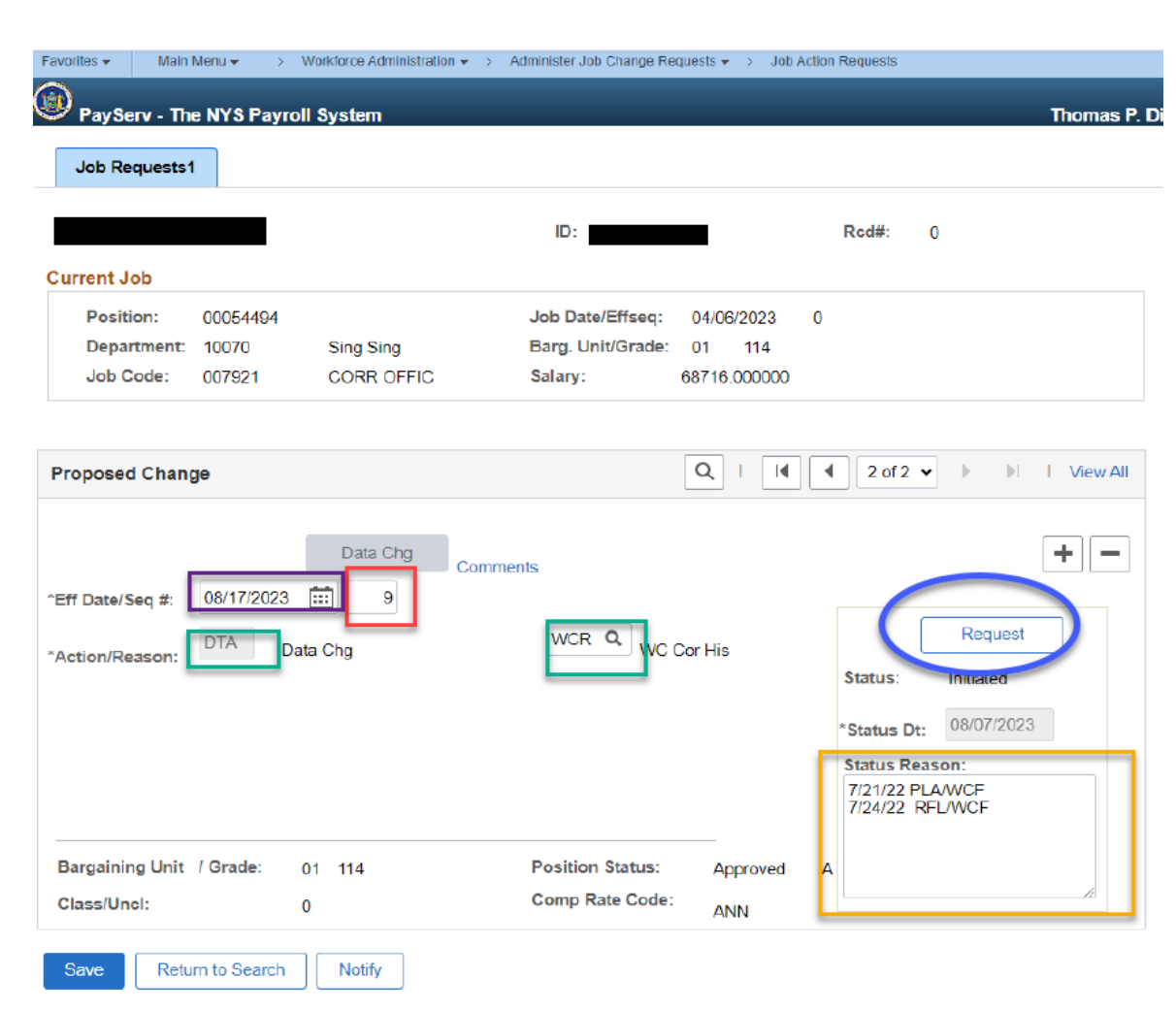

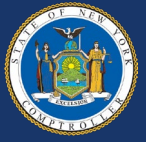

- 8. For example, if there are too many transactions and you run out of space, you can always type in, "See General Comments" and enter all transaction information there (see red circle). Anything additional relating to a Workers' Comp case that you want to make note of, please put this in General Comments (see red square on next slide).
- 9. Don't forget the last step! Make sure to click the "Request" button.

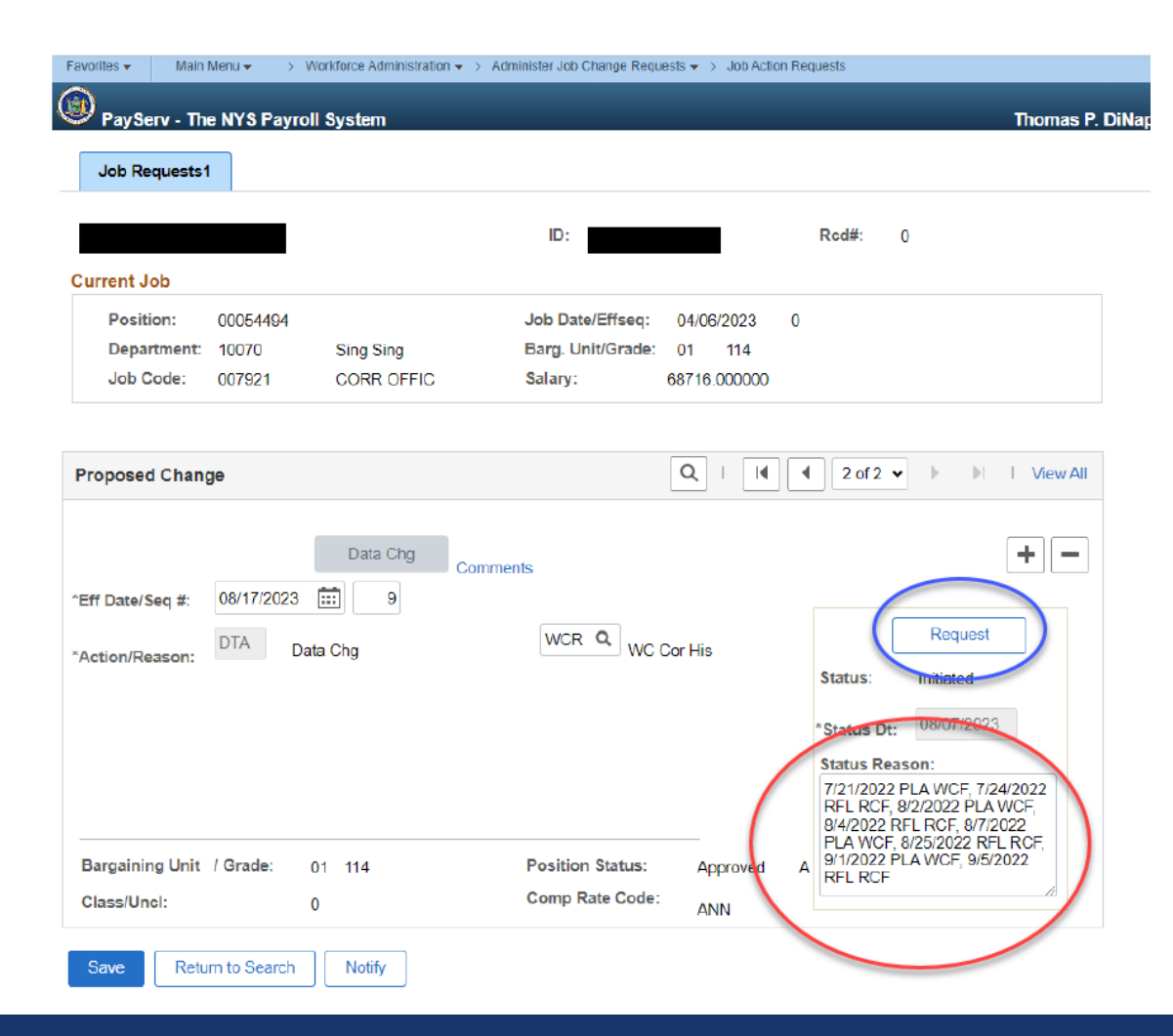

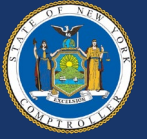

| Favo | rites 🔻  | Main I            | Menu 👻 🔷 > | Workforce Administration - | > Administer Job Change Requ | iests 🔻 🚿 Job Acti | on Requests |   |               |
|------|----------|-------------------|------------|----------------------------|------------------------------|--------------------|-------------|---|---------------|
| •    | PaySer   | v - The<br>wests1 | e NYS Payı | roll System                |                              |                    |             |   | Thomas P. DiN |
|      |          |                   |            |                            | ID:                          |                    | Rcd#:       | 0 |               |
| Cu   | rrent Jo | b                 |            |                            |                              |                    |             |   |               |
|      | Positio  | n:                | 00054494   |                            | Job Date/Effseq:             | 04/06/2023         | 0           |   |               |
|      | Depart   | ment:             | 10070      | Sing Sing                  | Barg. Unit/Grade:            | 01 114             |             |   |               |
|      | Job Co   | de:               | 007921     | CORR OFFIC                 | Salary:                      | 68716.000000       |             |   |               |
|      |          |                   |            |                            |                              |                    |             |   |               |
|      |          |                   |            |                            |                              |                    |             |   |               |

| Proposed Change                                                               | Q I I 2 of 2 V I View All                                                                                          |
|-------------------------------------------------------------------------------|----------------------------------------------------------------------------------------------------|
| Data Chg<br>*Eff Date/Seq #: 08/17/2023 ::: 9<br>*Action/Reason: DTA Data Chg | Comments WCR Q WC Cor His Request Status: Initiated *Status Dt: 08/07/2023 Status Reason: **See general comments** |
| Bargaining Unit / Grade: 01 114<br>Class/Uncl: 0                              | Position Status: Approved A<br>Comp Rate Code: ANN                                                                 |
| Save Return to Search Notify                                                  |                                                                                                    |

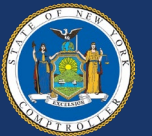

#### How to request a **DTA/COR**:

- 1. Navigate to the Job Action Requests page (via the path in yellow).
- 2. Enter the employee ID number in the search field and click Search.
- 3. Click the plus sign (see red box).

| PayServ - The<br>Job Requests1        | e NYS Payrol                | Workforce Administration ▼ > | Administer Job Change Re                         | quesis ▼ > Job A                     | ction Requests            | Thomas     |
|---------------------------------------|-----------------------------|------------------------------|--------------------------------------------------|--------------------------------------|---------------------------|------------|
| urrent Job                            |                             |                              | ID:                                              |                                      | Rcd#: (                   | )          |
| Position:<br>Department:<br>Job Code: | 00054494<br>10070<br>007921 | Sing Sing<br>CORR OFFIC      | Job Date/Effseq:<br>Barg. Unit/Grade:<br>Salary: | 04/06/2023<br>01 114<br>68716.000000 | 0                         |            |
| Pay Change                            | ge                          | inen Data Chr.               | 7                                                | Q,    4                              | ▲ 2 of 2 ▼                | View       |
| T ay Unalige                          |                             | Data ong                     |                                                  |                                      | Status:                   | Request    |
|                                       |                             |                              |                                                  |                                      | *Status Dt:<br>Status Rea | 08/07/2023 |
| argaining Unit<br>lass/Uncl:          | / Grade:                    |                              | Position State<br>Comp Rate C                    | us:<br>ode:                          |                           | l          |
| Class/Uncl:<br>Save Retu              | rn to Search                | Notify                       | Comp Rate C                                      | ode:                                 |                           | lo         |

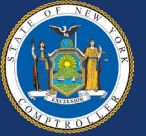

- 4. Enter the effective date (use first date of transaction).
- 5. Please enter the sequence number as a "9". If there is already sequence "9" for that effective date, the system will not allow a second one. In this case, please use "99" or "10."
- 6. Enter the "Action/Reason" as a DTA/COR.
- 7. In the "Status Reason" box, please enter ONLY the date and code that needs to be entered on Job. If there are multiple requests for an employee where additional rows are needed, they can be entered in the same request.

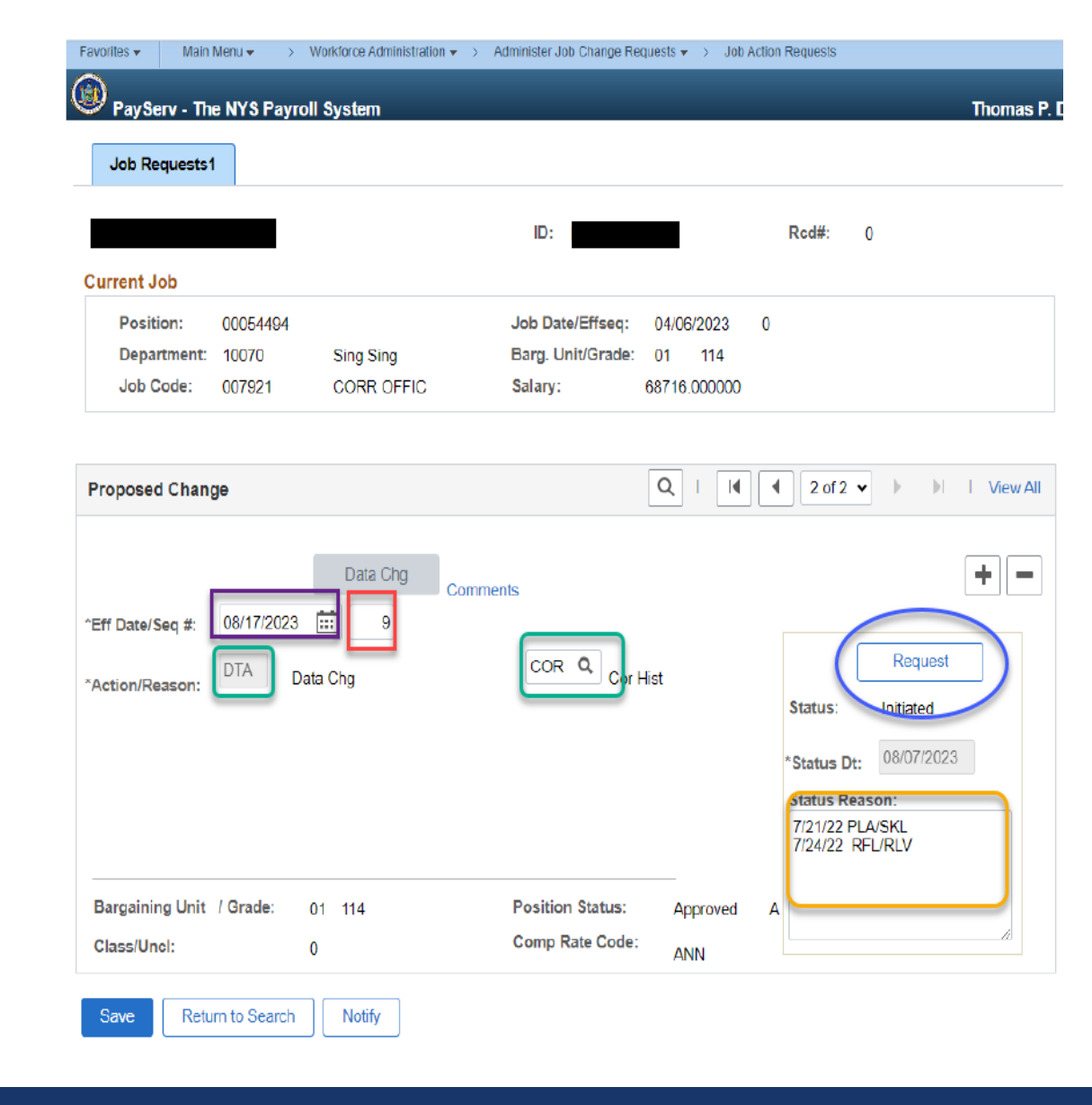

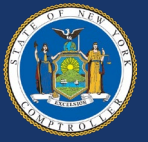

8. For Example, If there are too many transactions and you run out of space, you can always type in, "See General Comments" and enter all transaction information there. (Example in red square on next slide.) Don't forget the last step! Make sure to click the "Request" button.

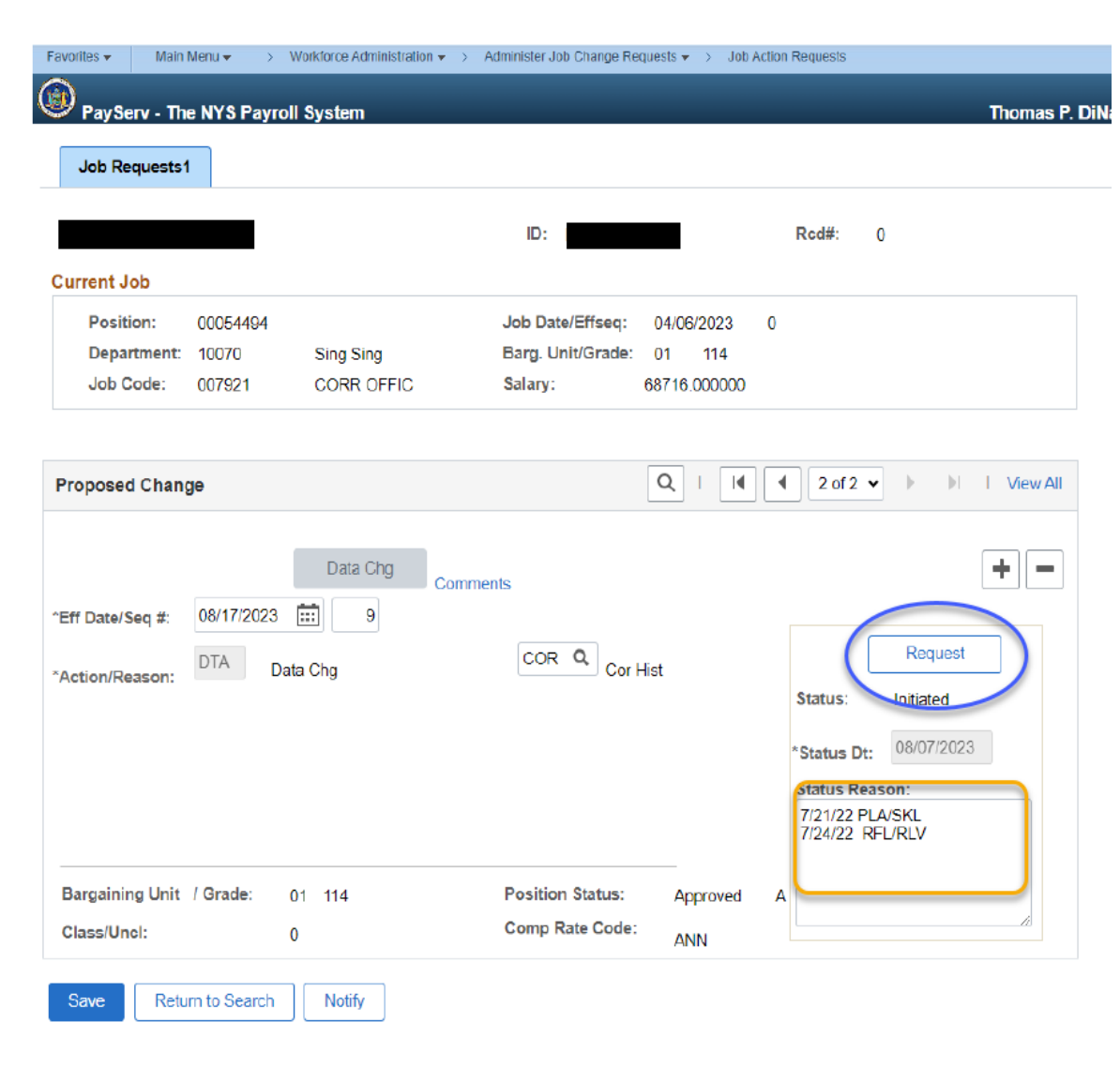

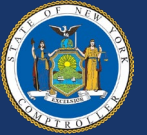

# How to request a **DTA/COR** for Addl Pay:

 Follow all previous steps for requesting a DTA/COR, but please enter this in a separate request. These requests go directly to the auditors in the Earnings section. The example on the right is incorrect.

| avorites 👻 🛛 Main                                    | Menu 🔹 💦 🔪                  | Workforce Administration 👻 | > Administer Job Change Re                       | quests 🔻 🚿 Job Ac                    | ion Requests                                                                   |                                 |
|------------------------------------------------------|-----------------------------|----------------------------|--------------------------------------------------|--------------------------------------|--------------------------------------------------------------------------------|---------------------------------|
| PayServ - Th                                         | e NYS Payro                 | II System                  |                                                  |                                      |                                                                                | Thoma                           |
| JOD Requests                                         |                             |                            | ID:                                              |                                      | Rcd#: 0                                                                        |                                 |
| Current Job<br>Position:<br>Department:<br>Job Code: | 00054494<br>10070<br>007921 | Sing Sing<br>CORR OFFIC    | Job Date/Effseq:<br>Barg. Unit/Grade:<br>Salary: | 04/06/2023<br>01 114<br>68716.000000 | D                                                                              |                                 |
| Proposed Chan                                        | ge                          |                            |                                                  | Q                                    | 4 2 of 2 ▼                                                                     | ▶ ▶ I View                      |
| 'Eff Date/Seq #:<br>'Action/Reason:                  | 08/10/2023<br>DTA Da        | Data Chg<br>Col            | WCR Q WC                                         | Cor His                              | Status: In<br>*Status Dt: 0<br>Status Reason<br>7/22/2022 PLA<br>7/24/2023 PLL | Request<br>itiated<br>8/08/2023 |
| Bargaining Unit<br>Class/Uncl:                       | / Grade:                    | 01 114<br>0                | Position Status:<br>Comp Rate Code:              | Approved<br>ANN                      | 4/7/2022 to 4/6                                                                | /2022                           |
| Save Retu                                            | irn to Search               | Notify                     |                                                  |                                      |                                                                                |                                 |

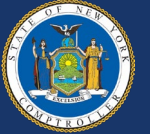

# How to request a **DTA/COR** for Addl Pay:

 The example on the right is the proper format to use when requesting a DTA/COR for an Addl Pay change.

| PayServ - The                         | e NYS Payro                 | oll System              |                                                  |                                        | Thoma                                                                                                  |
|---------------------------------------|-----------------------------|-------------------------|--------------------------------------------------|----------------------------------------|----------------------------------------------------------------------------------------------------|
| urrent Job                            |                             |                         | ID:                                              |                                        | Rod#: 0                                                                                                |
| Position:<br>Department:<br>Job Code: | 00054494<br>10070<br>007921 | Sing Sing<br>CORR OFFIC | Job Date/Effseq:<br>Barg. Unit/Grade:<br>Salary: | 04/06/2023 0<br>01 114<br>68716.000000 |                                                                                                    |
| roposed Chan                          | ge                          |                         |                                                  | Q     (                                | 2 of 2      I View                                                                                     |
| Eff Date/Seq #:<br>Action/Reason:     | 08/10/2023<br>DTA D         | Data Chg<br>Col         | COR Q Cor                                        | Hist                                   | Request Status: Initiated *Status Dt: 08/08/2023 Status Reason: Please update 4/7/2022 LOC to 4/6/2022 |
| Bargaining Unit<br>Class/Uncl:        | / Grade:                    | 01 114<br>0             | Position Status:<br>Comp Rate Code:              | Approved A                             | A                                                                                                    |

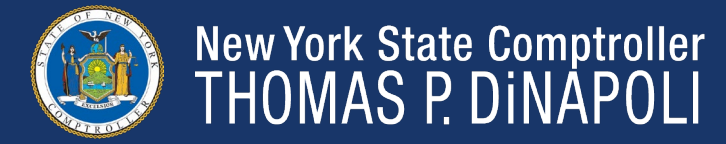

# **Common Reasons for Denial or Delay**

- A duplicate transaction on Job exists
- The transaction is a top row that the agency can enter directly
- Transaction submitted under wrong code (DTA/COR vs. DTA/WCR)
- Job changes
- Salary or Comp Rates
- Performance Advances

- FIS amounts
- FICA status
- Paygroup changes
- Transfer requests
- Position changes
- Program ID changes
- Location changes
- Addl Pay changes are included in Status reason box instead of a separate request

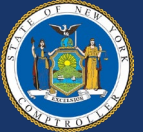

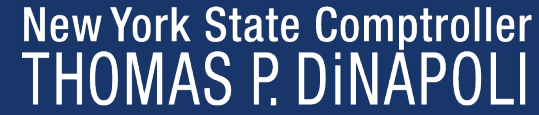

# Who to Contact With Questions/Issues **Related to Each Type of Correct History**

DTA/COR – Please contact the Payroll Earnings mailbox at PayrollEarnings@osc.ny.gov and your auditor.

DTA/COR for Addl Pay – Please contact the Payroll Earnings mailbox at PayrollEarnings@osc.ny.gov and your auditor.

\*\*If you are unsure of who your auditor is, they can be found in PayServ under "Agency Auditor Listing."

DTA/WCR – Please contact the Workers' Comp mailbox at WorkersComp@osc.ny.gov

| Thomas P. Divapon, State Comptroller                                                                                                    |                                                                                                    |
|----------------------------------------------------------------------------------------------------|----------------------------------------------------------------------------------------------------|
|                                                                                                    |                                                                                                    |
| PayServ Bulletin Board                                                                                                    |                                                                                                    |
| Announcements                                                                                                    | Proceed to PayServ                                                                                     |
| Welcome to PayServ! This Bulletin Board will provide you with important payroll-related information. The<br>most recent notices will be posted at the top of the page. Check the Bulletin Board for new information each<br>time you log into PayServ.                                                                                                    | PayServ Shortcuts                                                                                      |
| PayServ Hours - PayServ is available:<br>Monday - Friday from 7:00am until 6:00pm<br>Saturday from 7:00am until 4:00pm                                                                                                    | Payroll Services Directory<br>Payroll Services Web Page                                                |
| 08/01/2023 - April 2023 Management/Confidential (M/C) and Public Employees Federation (PEF) 3%<br>Salary Increase: OSC will automatically process the April 2023 3% salary increase for eligible M/C and PEF<br>employees in paychecks dated 08/30/2023 (Administration) and 09/07/2023 (Institution). Control-D report<br>NHRP709 - Mass Salary Increase Exception Report will be available on 08/03/2023 (Administration) and<br>08/10/2023 (Institution) and will include both M/C and PEF employees. Please refer to Payroll Bulletin No.<br>2144 for additional information regarding the M/C salary increase. Payroll bulletins regarding the PEF salary<br>increase and the M/C salary increase for the State University Construction Fund will be issued shortly.<br>Removal Date: 09/06/2023 | PayServ Navigation Guide Agency Auditor Listing Payroll Manuals                                        |
| 07/21/2023 - \$3,000 Lump Sum Payment for Employees Designated Management or Confidential (M/C)<br>- OSC will automatically process the \$3,000 lump sum payment for eligible W/C employees in checks dated<br>08/16/2023 (Administration) and 08/24/2023 (Institution). A Payroll Bulletin with additional information will be<br>issued soon.<br>Removal Date: 08/25/2023                                                                                                    | Payroll Check Notification Report Deduction Customer Service Contacts Agency Payroll Officer Directory |
| 07/14/2023 - New York State Payroll Direct Deposit - New York State's originating financial institution<br>(ODFI) for payroll ACH (direct deposit) has changed effective 7/6/2023. Employees are encouraged to verify<br>that their financial institution correctly processes their direct deposits by the paycheck date. If employees<br>experience any issues with their direct deposit during this transition, they should contact their financial<br>institution. If the financial institution is unable to help by close of business of the paycheck date, please notify<br>DDReturnsAndReversals@osc.ny.gov.<br>Removal Date: 08/04/2023                                                                                                    | NYSPO Coordinator List<br>Close Window                                                                 |
| 07/10/2023 - SS/MED REFUNDS - OSC is processing SS/Med refunds related to batches 2174, 2181, 2183, 2187, 2191, 2193, 2197-2198, 2200-2202, 2205-2209, 2211-2212, 2215-2216, 2218 and 2221. Refunds will be issued in the 07/19/2023 (Administration) check and 07/27/2023 (Institution) checks. These are separate checks with a TFW (Prior Yr Soc Sec/Med Refund).                                                                                                    |                                                                                                    |

New York State Office of the State Comptroller

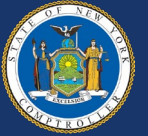

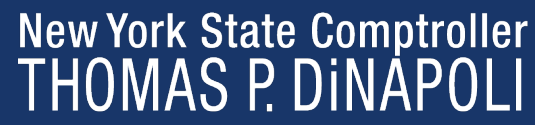